## 50원 컨텐츠 전송, 동영상VOD 사용방법 (주)스마일서브 CDN사업본부 (2012-08-10)

본 메뉴얼은 50원 컨텐츠 전송 사용에 앞서 VOD 업로드 및 사용방법에 대한 안내에 대한 내용입니다.

## 1) 좌측 상단 [동영상 VOD] 버튼 클릭

- 동영상 VOD 를 선택하면 항시 메인으로 저장되어집니다.

|   |       | Since 2002                      |                 | 아이폰 등록법                             | › 안드로이드 등복법 › 메                                                                                                    | 뉴얼보기                                                        | 로그아웃 × |
|---|-------|---------------------------------|-----------------|-------------------------------------|----------------------------------------------------------------------------------------------------|-------------------------------------------------------------|--------|
| S | MIL   | ESERU                           |                 | ○ 동영상 VOD                           | ● 이미지 • 파일                                                                                                    | ● 팟캐                                                        | 스트     |
| 2 | 니근 영상 | }                               |                 |                                     | 지난자료목록                                                                                                    |                                                             |        |
|   | 00:00 | 2012-08-09<br>►<br>00:00 1      | ► 00:00         | 2012-08-08<br>00:00 <b>1-∞41</b> 2€ | <ul> <li>korea_01_1.mp4</li> <li>korea_01_2.mp4</li> <li>REVOCAM_003.mp4</li> <li>The Aurora_키트레임_15(480x320).</li> <li>The Aurora_키트레임_1(480x320).</li> <li>The Aurora_키트레임_10(480x320).</li> <li>The Aurora_키트레임_20(480x320).</li> <li>사본 - 1루수가 누구아(K40x480).r</li> <li>사본 - 1루수가 누구아(704x975).r</li> <li>사본 - 1루수가 누구아(704x975).r</li> <li>사본 - 1루수가 누구아(704x90).r</li> <li>사본 - 1루수가 누구아(700x80).r</li> <li>사본 - 1루수가 누구아(700x80).r</li> <li>사본 - 1루수가 누구아(700x80).r</li> <li>사본 - 1루수가 누구아(800x480).r</li> <li>사본 - 1루수가 누구아(800x480).r</li> <li>사본 - 1루수가 누구아(800x60).r</li> </ul> | .mp4<br>mp4<br>.mp4<br>.mp4<br>.pp4<br>.pp4<br>.pp4<br>.pp4 |        |
|   | 남일 추가 | 파일 삭제 38.2% 38.                 | 2%/10.00GB 용망추가 |                                     | 파일명 🔽                                                                                                    |                                                             | 검색     |
|   | 번호    | 파일명                             | 제목              | ā                                   | 리멘트                                                                                                    | 등록일                                                         | 공유     |
|   | 25    | 변환.mp4                          |                 |                                     |                                                                                                    | 2012-08-09                                                  | 링크     |
|   | 24    | foundation_day_6_1.mp4          |                 |                                     |                                                                                                    | 2012-08-08                                                  | 링크     |
|   | 23    | 사본 - 1루수가 누구0¢(640x480) (2).mp4 |                 |                                     |                                                                                                    | 2012-08-02                                                  | 링크     |

## 2) [파일추가] 버튼을 클릭하여 동영상을 업로드합니다.

- 작업순서 : 파일추가 > 파일첨부 > 업로드 시작

|                                                                                                    | 아이폰 등록법               | > 안드로이드등록법 >                                                                                                    | 메뉴얼보기 · 로그아웃 ·                                                                |
|----------------------------------------------------------------------------------------------------|-----------------------|----------------------------------------------------------------------------------------------------|-------------------------------------------------------------------------------|
|                                                                                                    | ○ 동영상 VOD             | ● 이미시 • 파일                                                                                                    | ● 팟캐스트                                                                        |
| 최근 영상<br>2012-08-03                                                                                                    | 2012-08-08            | 지난자료목록<br>Korea_01_1.mp4<br>korea_01_2.mp4<br>REVOCAM_003.mp4<br>*TheAurora_키프레일_15(480x3<br>*TheAurora_키프레일_10(480x3<br>*TheAurora_키프레일_10(480x3                                                                                                    | 20).mp4<br>0.mp4<br>20).mp4                                                   |
| ► 00:00                                                                                                    | 00:00 <b>1</b> ⊸≪∰ :: | <ul> <li>The Aurora_키프러일_20(480x3)</li> <li>사분 - 1루수가 누구아K(640x3)</li> <li>사분 - 1루수가 누구아K(640x4)</li> <li>사분 - 1루수가 누구아K(740x4)</li> <li>사분 - 1루수가 누구아K(720x4)</li> <li>사분 - 1루수가 누구아K(700x4)</li> <li>사분 - 1루수가 누구아K(700x4)</li> <li>사분 - 1루수가 누구아K(800x6)</li> <li>사분 - 1루수가 누구아K(800x6)</li> </ul> | 20).mp4<br>)).mp4<br>)).mp4<br>)).mp4<br>)).mp4<br>)).mp4<br>)).mp4<br>)).mp4 |
| <u>파일 추가</u> 파일 식제 33.2%/10.00GB 888추가                                                                                                    |                       | 파일명 💌                                                                                                    | 검색                                                                            |
| ○       25       변         ○       24       101         ○       24       101         ○       23       사         ●       http://www.smilecast.co.kr/activex/upload.php?enftppwd=034         ●       마일 업로드       (2)         •       File List       파일청부 | 4A<br>선택안함            | 선택파일삭제                                                                                                    |                                                                               |
| St (3)<br>업로드 시작 취소<br>http://www.smilecast.co.kr/activex/upload.php?enftppwd=034A<br>UFSF 화면<br>UFSF 화면<br>UFSF 화면<br>UFSF 하면<br>UF 문서                                                                                                    | 9 인터넷                 |                                                                                                    | 1×<br>                                                                        |
| 파일 이름( <u>N</u> ): TheAurora,mp4<br>내 네트워크 환경<br>파일 형식( <u>T</u> ): All Files(•,•)                                                                                                    |                       | ·         열기(           ·         취소                                                                                                    | <u>(0)</u>                                                                    |

3) 게시 파일 우측 공유란의 [링크] 버튼을 클릭시 화면 설명입니다.

| ·일서보 - 끊김없는 서 ♥ 스마일서모 뒷캐스트 🛛 🛛            |                                                                                                    |                   |
|-------------------------------------------|----------------------------------------------------------------------------------------------------|-------------------|
|                                           | 이아픈 동락법 > 인드로이드 등락법 > 매뉴얼보기<br>○ 동영상 VOD ◆ 이미지 • 파일 ●                                                                                                    | › 로그아운 ×<br>팟캐스트  |
| 최근 영상                                     | <ul> <li>➢ ::: 동영상 VOD링크 :: - Windows Internet Explorer</li> <li>▲ □ ×</li> <li>▷ http://new.smilecast.co.kr/vod_set.php?in=313</li> <li>동영상 VOD 링크</li> </ul>                                                                                                    |                   |
| ▶ 00:00 00:00<br>(6<br>파일 추가 파일 삭제 38,2%  | EMBED 소へ       空会場み       (2)         Gened arc"htt://Set.alleleate.co.kr/vdl/clave.set       (a)         alleset indexer Table       (a)         alleset indexer Table       (b)         alleset indexer Table       (c)         alleset indexer Table       (c)         alleset index in table       (c)         alleset index in table       (c)         alleset index in table       (c)         alleset index in table       (c)         alleset index in table       (c)         alleset index in table< | 34                |
| □ 번호 파일명                                  | 입력사항                                                                                                    | ·일 ( <u>1)</u> 공유 |
| □ 25 변환:mp4                               |                                                                                                    | 18-09 링크          |
| 24 foundation_day_6_1.mp4                 |                                                                                                    | 8-08 링크           |
| 23         사본 - 1루수가 누구야(640x480) (2).mp4 | (5) (7) 저장하기 닫기                                                                                                    | 18-02 링크          |
| 22         사론 - 1루수가 누구야(704x576) (2).mp4 | 완료 이 이 이 이 이 이 이 이 이 이 이 이 이 이 이 이 이 이 이                                                                                                    | 8-02 83           |
| □ 21 사건 - 1부구가 구구UF(720x400) (2).mp4      |                                                                                                    | 8-02 링크           |

(1) [링크] 버튼을 클릭하면, 동영상 VOD 링크 창 화면을 볼 수 있습니다.

(2) 동영상 VOD링크 창 화면내 EMBED, OBJECT, MOBILE 소스의 각 [주소복사] 버튼을 클릭하면, 각 환경에 맞는 소스코드 복사를 해서 홈페이지, 블로그 등에 게시할 수 있습니다.

| <embed 1280"="" all<br="" height="720" sro="http://test.smiled&lt;br&gt;width="/> allowfullsoreen='true' | osst.co.kr/vod/player.swf"<br>owspriptaccess='always' |
|----------------------------------------------------------------------------------------------------|-------------------------------------------------------|
| flashvars="&controlbar=over&fi<br>ast.co.kr/134448509627670.mp48                                         | le=http://adminplay.smileo<br>kshuffle=true" />       |
| OBJECT 소스 주소                                                                                             | :복사                                                   |
| <object classid="clsid:0270086&lt;br&gt;444553540000" hei<br="" width="1280">name='single1'&gt;</object> | E-AE80-11of-9888-<br>ght='720' id='single1'           |
|                                                                                                    | 소복사                                                   |
| MOBILE & A                                                                                               |                                                       |
| MOBILE 소스 주:<br><video controls<br="">sro="http://adminolay.smilecas</video>                             | st.co.kr/134448509827870.mp                           |
| Video controls<br>sro="http://adminplay.smilecas<br>4">/video>                                           | st.co.kr/184448509827670.mp                           |

## 감 사 합 니 다

(7) 최종적으로 [저장하기] 버튼을 클릭하면, 설정한 링크, QR 코드, SNS, 제목, 코멘트 등 모든 부분 적용하여 사용할 수 있습니다.

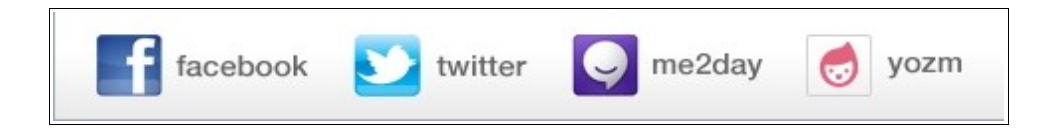

(6) 동영상 바로 아래 [SNS 아이콘] 클릭시 각 SNS 환경에 맞는 작업을 할 수 있습니다.

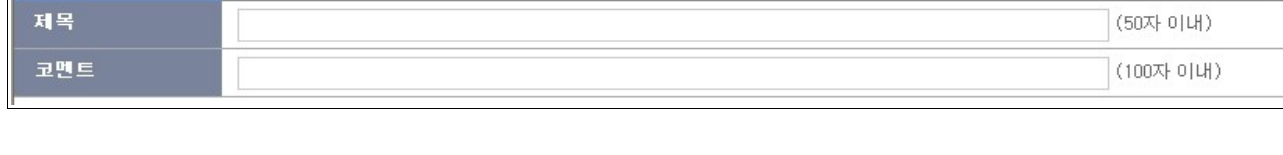

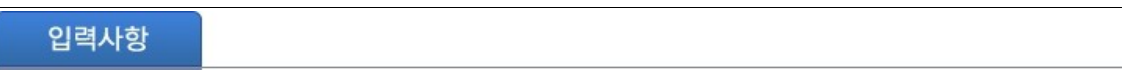

(5) [입력사항] 에서 메인페이지의 제목, 코멘트를 변경할 수 있습니다.

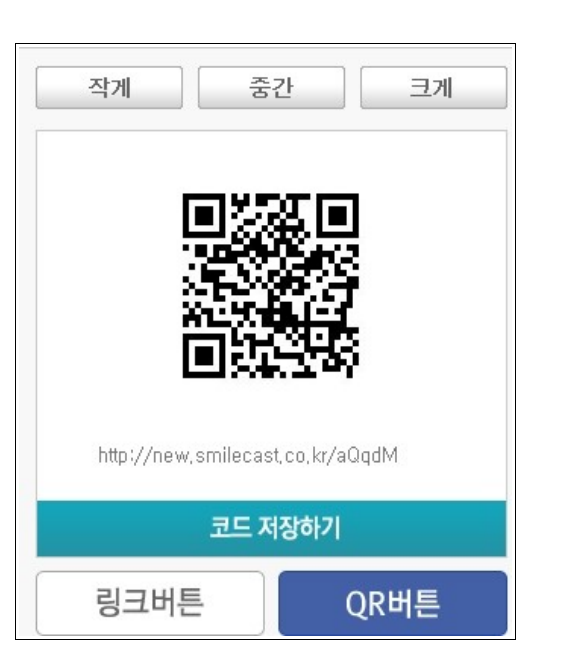

(4) [QR 버튼] 클릭시 생성된 QR 코드를 이용할 수 있습니다.

(3) [링크버튼] 클릭시 (2)번과 같은 각 소스코드를,